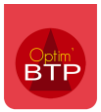

Vous avez plusieurs demandes d'approvisionnement et vous souhaitez passer une commande unique pour toutes ces demandes.

Il est possible de fusionner plusieurs demandes d'appro sur une seule commande.

Depuis l'onglet « Traitement des demandes d'appro. » du module Achat/Stock, sélectionnez toutes les lignes qui sont à intégrer en commande (avec Ctrl + clic).

| 📅 Traitement des d | demande       | s d'appro    |                                       |                    |                        |                   |      |           |           |                  |                               |                               |                     |             |                       | -                   | $\Box$ ×          |
|--------------------|---------------|--------------|---------------------------------------|--------------------|------------------------|-------------------|------|-----------|-----------|------------------|-------------------------------|-------------------------------|---------------------|-------------|-----------------------|---------------------|-------------------|
| Traitemer          | nt            | Filtres      |                                       |                    |                        |                   |      |           |           |                  |                               |                               |                     |             |                       |                     | ?                 |
| Dde appro          |               |              | N° Pièce                              |                    |                        |                   | 🦲 De | emande de | prix      |                  |                               |                               |                     |             |                       |                     |                   |
| 📄 Fermer           | ÷.,           |              | Personne Alain GIRA                   | RD                 | (Resp. / Contact       | /Acheteur)        | • Co | ommande   |           | 🖲 Bon de         | e fabrication (atelier)       |                               |                     |             |                       |                     |                   |
| 🐜 Imprimer 🛛 Voir  | r tout        | Actualiser   | Chantier                              | $\bigtriangledown$ |                        |                   | 🖲 Re | servation | (stoc)    | <)               |                               |                               |                     |             |                       |                     |                   |
| Fich               | hier          |              |                                       | Der                | mande                  |                   |      |           |           | Achat            |                               |                               |                     |             |                       |                     |                   |
|                    |               |              |                                       |                    |                        |                   |      | Servi     | ce a      | chat             |                               |                               |                     |             |                       |                     |                   |
| Sélectionner       | tout<br>aiter | * * * *      | • • • • • • • • • • • • • • • • • • • | Code               | ¢<br>2 Désignation     | ¢<br>🔻 Substituat | ¢¢   | Qte 🔾     | ¢<br>Un.Q | ¢<br>Date bes. Q | Stock Gravenchon<br>Qté solde | stock Sotteville<br>Qté solde | e<br>Delai<br>Livr. | Date lim. Q | Fournisseur<br>princ. | Code chantier Q     | ¢<br>Libellé ch 🛅 |
| > 🧮 Demande de pr  | rix/com       |              | Appro2405001                          | ACBE               | Acier à béton diamètr. | Г                 |      | 2,000     | U         | 03/06/2024       |                               |                               | 1 sem.              | 27/05/2024  |                       | 104629              | Chantier d ^      |
| ✓ Résa stock       |               |              | Appro2405001                          | AGBAN              | Agglo bancheur         | Г                 |      | 9,000     | U         | 03/06/2024       |                               |                               | 1 sem.              | 27/05/2024  |                       | 104629              | Chantier d        |
| Stock Grave        | enchon        |              | Appro2405001                          | B1000              | Canalisation béton di. | r                 |      | 50,000    | U         | 03/06/2024       |                               |                               | 1 sem.              | 27/05/2024  |                       | 104629              | Chantier c        |
| Stock Sotte        | eville        |              | Appro2405002                          | B600TD             | Tête droite diamètre   | Г                 |      | 48,000    | U         | 05/06/2024       |                               |                               | 1 sem.              | 29/05/2024  |                       | 105202              | Chantier c        |
| Sous traitance     |               |              | Appro2405002                          | BB010V             | Béton bitumineux 0/1.  | <u> Г</u>         |      | 14,000    | U         | 05/06/2024       |                               |                               | 1 sem.              | 29/05/2024  |                       | 105202              | Chantier d        |
| Non géré           |               | L            | Appro2405003                          | BB30H20            | Boîte de branchemen.   | <u> Γ</u>         |      | 12,000    | U         | 03/06/2024       |                               |                               | 1 sem.              | 27/05/2024  |                       | 14A0225.01          | Chantier c        |
|                    |               |              | Appro2405003                          | BOUCRG065          | bouchon rainuré galva. | <u> </u>          |      | 4,000     | U         | 03/06/2024       | 0,000                         | 11,000                        |                     | 03/06/2024  |                       | 14A0225.01          | Chantier d        |
|                    |               |              | Appro2405001                          | GC020              | Grave ciment 0/20      |                   |      | 150,000   | U         | 03/06/2024       |                               |                               | 1 sem.              | 27/05/2024  |                       | 104629              | Chantier c        |
|                    |               | L            | Appro2405001                          | REMAUT             | Remblais auto compa.   | <u> </u>          | -    | 23,000    | U         | 03/06/2024       |                               |                               | 1 sem.              | 27/05/2024  |                       | 104629              | Chantier c        |
|                    |               |              | Appro2405001                          | SCM4P              | Sable Ciiment rose de  | F                 |      | 100,000   | U         | 03/06/2024       |                               |                               | 1 sem.              | 27/05/2024  |                       | 104629              | Chantier d        |
|                    |               |              |                                       |                    |                        |                   |      |           |           |                  |                               |                               |                     |             |                       |                     |                   |
|                    |               |              |                                       |                    |                        |                   |      |           |           |                  |                               |                               |                     |             |                       |                     |                   |
|                    |               |              |                                       |                    |                        |                   |      |           |           |                  |                               |                               |                     |             |                       |                     |                   |
|                    |               |              |                                       |                    |                        |                   |      |           |           |                  |                               |                               |                     |             |                       |                     |                   |
|                    |               |              |                                       |                    |                        |                   |      |           |           |                  |                               |                               |                     |             |                       |                     |                   |
|                    |               |              |                                       |                    |                        |                   |      |           |           |                  |                               |                               |                     |             |                       |                     |                   |
|                    |               |              |                                       |                    |                        |                   |      |           |           |                  |                               |                               |                     |             |                       |                     |                   |
|                    |               |              |                                       |                    |                        |                   |      |           |           |                  |                               |                               |                     |             |                       |                     |                   |
|                    |               |              |                                       |                    |                        |                   |      |           |           |                  |                               |                               |                     |             |                       |                     |                   |
|                    |               |              |                                       |                    |                        |                   |      |           |           |                  |                               |                               |                     |             |                       |                     |                   |
|                    |               |              |                                       |                    |                        |                   |      |           |           |                  |                               |                               |                     |             |                       |                     |                   |
|                    |               |              |                                       |                    |                        |                   |      |           |           |                  |                               |                               |                     |             |                       |                     |                   |
|                    |               |              |                                       |                    |                        |                   |      |           |           |                  |                               |                               |                     |             |                       |                     | +                 |
|                    |               | 4            |                                       |                    | m                      |                   | _    |           | _         |                  |                               |                               |                     |             |                       |                     |                   |
| Masquer les lignes | vides         | Liste des de | emandes en cours (E                   | tat = Envoyée e    | t En traitement)       |                   |      |           |           |                  |                               |                               |                     |             | 5 lignes              | sélectionnées (0.00 | (€-283.00 U)      |

Cliquez sur **Commande > Générer commande** depuis le bandeau haut de l'écran de traitement des demandes d'appro.

|   | Traitement                                    | des demand                     | les d'appro |            |           |         |        |                    |                   |          |          |                |                  |                                  |                                  |  |  |  |
|---|-----------------------------------------------|--------------------------------|-------------|------------|-----------|---------|--------|--------------------|-------------------|----------|----------|----------------|------------------|----------------------------------|----------------------------------|--|--|--|
|   | Trait                                         | ement                          | Filtres     |            |           |         |        |                    |                   |          |          |                |                  |                                  |                                  |  |  |  |
|   | <ul> <li>Dde appro</li> <li>Fermer</li> </ul> |                                |             | N° Pièce   |           |         |        |                    | 🖲 De              | mande de | prix     |                |                  |                                  |                                  |  |  |  |
| ĺ |                                               |                                |             | Personne A | ain GIRAF | RD 🔻    |        | (Resp. / Contact / | Acheteur)         | 🔍 Co     | mman (   | <b>+</b> G     | énérer comma     | nde                              | er)                              |  |  |  |
| A | lmprimer                                      | Voir tout                      | Actualiser  | Chantier   |           |         |        |                    |                   |          | serrat   | м              | les commande     | -                                |                                  |  |  |  |
|   |                                               | Hichler                        |             |            |           | Demande |        |                    |                   |          | intes co |                |                  |                                  |                                  |  |  |  |
|   |                                               |                                |             |            |           |         |        |                    |                   |          | Sei      | Тс             | outes les comm   | nandes                           |                                  |  |  |  |
|   | Sélection                                     | n <b>ner tout</b><br>à traiter | * * * *     | N° Pièce   | ٩         | Code    | ٩      | Désignation        | ¢<br>7 Substitual | ¢¢       | Qte 🤇    | ¢<br>2, Un. 2, | ¢<br>Date bes. Q | *<br>Stock Gravench<br>Qté solde | on Stock Sotteville<br>Qté solde |  |  |  |
|   | Demande                                       | de prix/com                    |             | Appro24050 | 01        | ACBE    | Acier  | à béton diamètr    | Г                 |          | 2,000    | U (            | 03/06/2024       |                                  |                                  |  |  |  |
| , | 🖌 🥅 Résa stoc                                 | :k                             |             | Appro24050 | 01        | AGBAN   | Agglo  | bancheur           | Г                 |          | 9,000    | ) U            | 03/06/2024       |                                  |                                  |  |  |  |
|   | Stock                                         | Gravenchon                     |             | Appro24050 | <u>01</u> | B1000   | Canali | sation béton di    |                   |          | 50,000   | ) U            | 03/06/2024       |                                  |                                  |  |  |  |
|   | □ Stock                                       | Sotteville                     |             | Appro24050 | 02        | B600TD  | Tête o | droite diamètre    |                   |          | 48,000   | ) U            | 05/06/2024       |                                  |                                  |  |  |  |
|   |                                               |                                |             | 1 2.405.0  | 00        | DD040V  | D (1   | 1.1. 1. 0.0        | _                 |          | 44.000   |                | 05 (07 (2024     |                                  |                                  |  |  |  |

Le bon de commande inclut automatiquement toutes les lignes sélectionnées.

| Commande                                       | •               |                        |            |                  |      |                 |             |          |             |               |           |            |                   |         |                 |         | -     | -       |        | $\times$ |
|------------------------------------------------|-----------------|------------------------|------------|------------------|------|-----------------|-------------|----------|-------------|---------------|-----------|------------|-------------------|---------|-----------------|---------|-------|---------|--------|----------|
| <ul> <li>Commande —</li> <li>Numero</li> </ul> | CDR240005       | Date                   | 31/05/202  | 4 3 Num          | dev  | /is             |             |          |             | -             |           |            |                   |         |                 |         | _     |         |        | 10       |
| Maniero                                        | Conc roots      |                        | 017057202  |                  |      |                 |             |          |             |               | ournisseu | Jr         | Lieu de livraison |         |                 |         |       | Edition |        |          |
| Responsable                                    | GIRARD Alai     | n 🔻                    |            | <u>Socié</u>     | té   | Rou             | Jen         |          | •           |               |           |            |                   |         |                 |         |       |         |        | J        |
| Chantier (def)                                 | 103834          | ─ Chantier             | de PRADES  | (PRADES)         |      |                 |             | 4        | Autre_      |               |           |            |                   |         |                 |         |       |         |        |          |
| Type prestation                                | n Achat         | •                      | Cond. règ  | l. Vir45         | ,    | Virem           | ent à 45 jo | ours     |             |               |           |            |                   |         |                 |         |       |         |        |          |
| Date livraison                                 | 03/06/202       | 4 🗃 Lieu livr.         |            |                  |      |                 | •           | 🗌 Sui    | ordre       | CP<br>Contact | t [       |            | Ville             |         |                 |         | Tel   |         |        |          |
| Message                                        |                 |                        |            |                  |      |                 |             |          |             |               |           |            |                   |         |                 |         |       |         |        |          |
| Détail                                         |                 |                        |            |                  |      |                 |             |          |             |               |           |            |                   |         |                 |         |       |         |        |          |
| Code F                                         | Ref fournisseur | Designation            | Tyt        | Chantier         | - 11 | nite            | Ote         |          | ΡΔΗ         |               | ρατ       | Dateli     | ivr 1             | vne d'a | article         | Far     | ille  | Poste   | e tvy  |          |
| COUC 1                                         | (cr rournsseur  | Designation            |            | <u>enancier</u>  | 0    |                 | 0.000       |          | 0.0000 €    | -             | 0.00.6    | 03/06/2    | 024               | лт      | <u>ir crote</u> | T GIT   | ine.  | 1050    |        | 1        |
| 4                                              |                 |                        |            |                  | 24   | 0               | 0,000       | ·        | 0,0000 €    |               | 0,00 €    | 03/00/2    | 024 1             |         |                 |         |       | 4       |        |          |
| *                                              |                 |                        | 77         |                  | *    |                 |             |          |             |               |           |            | 2                 |         |                 |         |       | *       |        |          |
| Codo                                           | Ref             | Déci                   | ignation   |                  | Tre  | Cha             | ntior       | Unito    | Qto         | -             | DAL       |            | DA                | -       | Date            | live    | Тура  | Intiol  | 5      | i l      |
| B1000                                          |                 | Canalisation béton dia | mètre 100  | 0 mm             | -    | 103834          |             | U        | 50          | 0,000         | 14,5      | 5600€      | 72                | 3,00€   | 03/06           | /2024   | мт    |         |        | A        |
| B600TD                                         |                 | Tête droite diamètre   | 600 mm pou | ur tuyau béton   |      | 103834          |             | U        | 48          | 8,000         | 8,9       | 9800€      | 43                | 1,04€   | 05/06           | /2024   | MT    |         |        | 12       |
| BB30H20                                        |                 | Boîte de branchement   | 30*30, Réf | nausse h = 20 ci |      | 103834          |             | U        | 12          | 2,000         | 5,6       | 6600€      | 6                 | 7,92€   | 03/06           | /2024   | MT    |         |        |          |
| GC020                                          |                 | Grave ciment 0/20      |            |                  |      | 103834          |             | U        | 150         | 0,000         | 158,6     | 5000€      | 23 79             | ),00€   | 03/06           | /2024   | MT    |         |        |          |
| REMAUT                                         |                 | Remblais auto compac   | tant       |                  |      | 103834          |             | U        | 23          | 3,000         | 12,7      | 7700€      | 293               | 3,71€   | 03/06           | /2024   | мт    |         |        |          |
|                                                |                 |                        |            |                  |      |                 |             |          |             |               |           |            |                   |         |                 |         |       |         |        |          |
|                                                |                 |                        |            |                  |      |                 |             |          |             |               |           |            |                   |         |                 |         |       |         |        | 50       |
|                                                |                 | Glisser sur            | cet écran  | des articles ou  | des  | lignes de       | préparati   | ion d'ac | hats pour   | les ajou      | iter à la | command    | le                |         |                 |         |       |         | -      |          |
| 4                                              |                 |                        | 111        |                  | _    |                 |             |          |             |               |           |            |                   |         |                 |         |       |         |        | 2        |
| *Liste déroula                                 | nte accessible  | e par la touche F4 ou  | par la bar | re d'espace      |      |                 |             |          |             |               |           |            | ſ                 | enera   | l —             |         |       |         | 25 310 | 1.67     |
|                                                |                 |                        |            | K Import         | 4    | <u> </u> Tarife | eo 🍖        | Remis    | e fournisse | eur           | Bas       | e article: | s                 | Nomb    | anc<br>re de li | gne     |       |         | 25 510 | 5        |
|                                                | Foregist        |                        |            |                  |      |                 |             |          |             |               | Génér     | ation aut  | tomati            | que du  | mail à l        | a valid | ation |         | )      | 0        |
|                                                | - nransfrar     | THE CONCLUMENT         |            |                  |      |                 |             |          |             |               |           |            |                   |         |                 |         |       |         |        | _        |

Il est également possible d'ajouter des lignes d'appro par un cliquer/glisser vers la fenêtre de la commande.